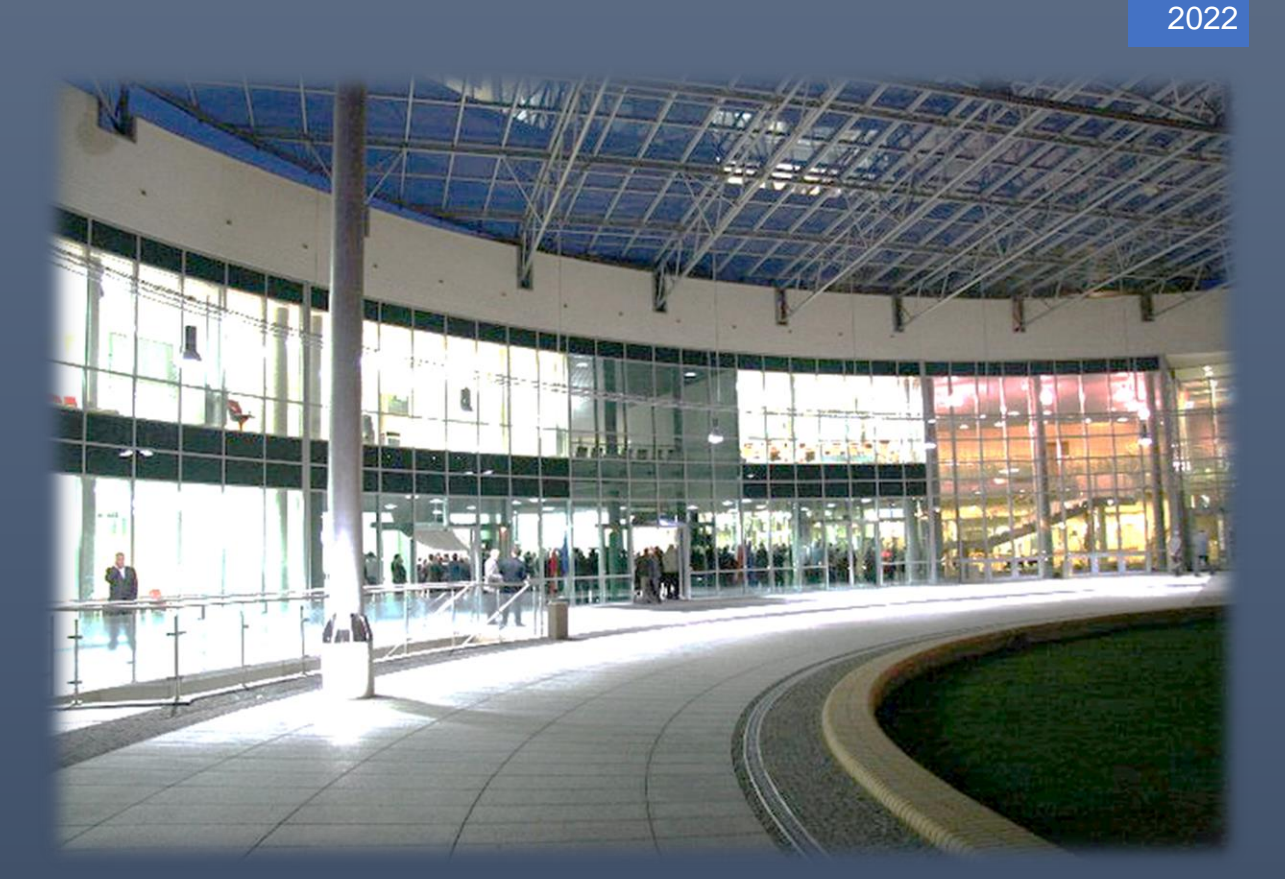

REKRUTACJA NA STUDIA PODYPLOMOWE W SYSTEMIE IRK ADRIAN KOWALSKI

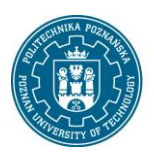

POLITECHNIKA POZNAŃSKA

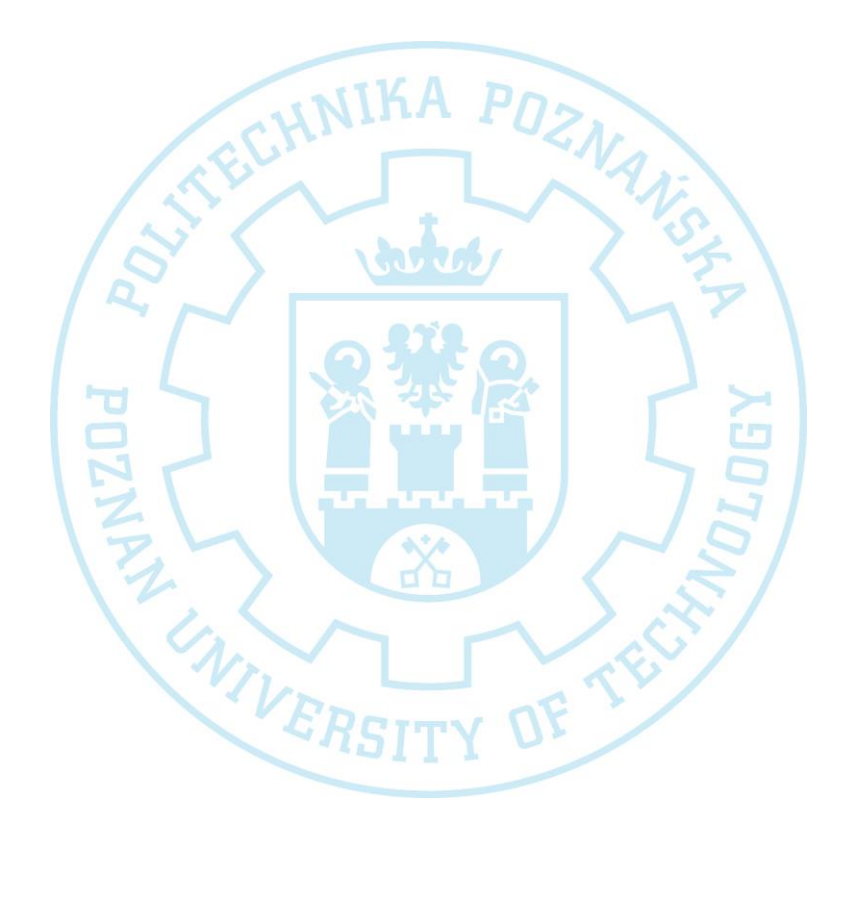

Politechnika Poznańska Pl. Marii Skłodowskiej-Curie 5 60-965 Poznań http://www.put.poznan.pl/

Dział Rozwoju Oprogramowania http://intranet.put.poznan.pl/department/at

Dokumentacja w całości ani we fragmentach nie może być powielana, kopiowana, fotokopiowana lub publikowana w celu rozpowszechniania w żadnej formie bez zgody Politechniki Poznańskiej. Opracowano do użytku wewnętrznego.

| SPIS TREŚCI                 |   |
|-----------------------------|---|
| Podstawowe informacje       | 3 |
| Utworzenie konta w systemie | 3 |
| Zapis na studia             | 4 |

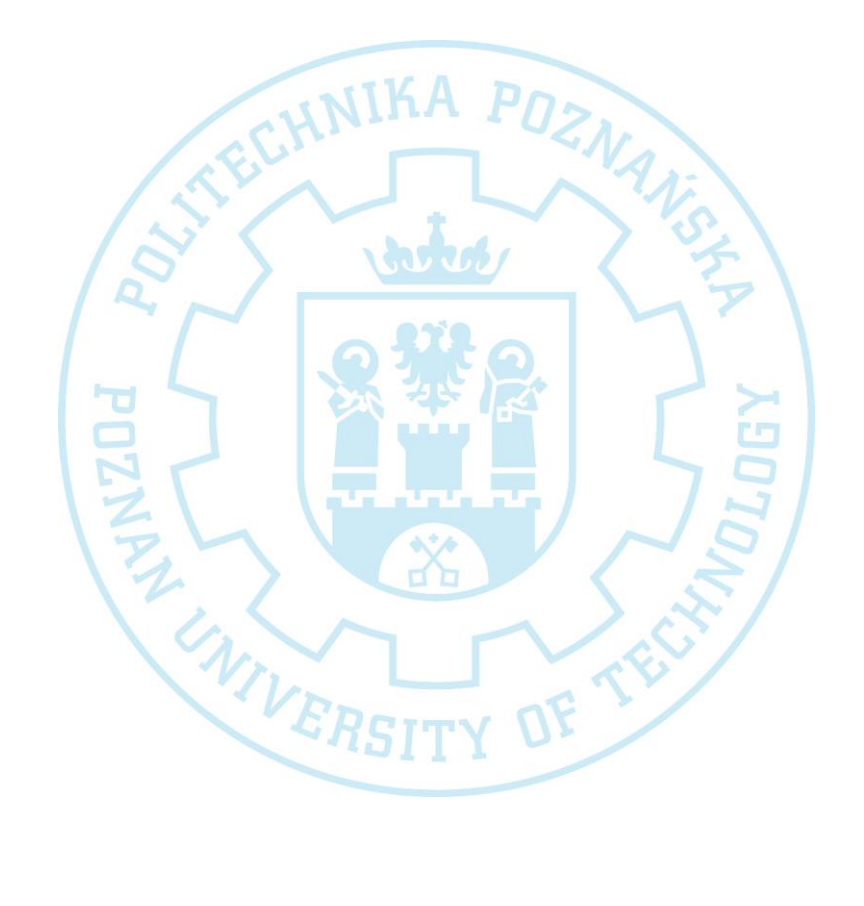

#### PODSTAWOWE INFORMACJE

System internetowej rekrutacji kandydatów w wersji 2 powstał w latach 2016-2019 i do dnia dzisiejszego jest pielęgnowany i dostosowywany przez Międzyuniwersyteckie Centrum Informatyzacji (MUCI). System pozwala na uruchamianie wielu rekrutacji, różnego rodzaju w tym rekrutacji dla studiów podyplomowych. Ponadto istnieje możliwość generowania dokumentów zgodnych z szablonem użytkownika (uczelni). Aplikacja jest w pełni zgodna z RODO, i zawiera w sobie opcje pozwalające archiwizować i anonimizować dane. Dokumenty wychodzące z systemu takie jak decyzje, umowy etc. można podpisywać elektronicznie.

#### UTWORZENIE KONTA W SYSTEMIE

W celu utworzenia konta w systemie należy przejść pod adres: <u>https://irk.put.poznan.pl/pl/</u> oraz nacisnąć przycisk w prawym górnym rogu *"utwórz konto"*:

#### 🛃 utwórz konto

Należy zaakceptować wymagane klauzule i zgody a następnie wprowadzić adres e-mail i hasło:

# Utwórz konto

| Adres e-mail    | 0 / 100 |
|-----------------|---------|
| Hasło           |         |
| Potwierdź hasło |         |

🔩 Utwórz konto

Po utworzeniu konta zostanie wysłany mail z linkiem aktywacyjnym który należy nacisnąć:

Subject: [IRK-dev Politechnika Poznańska] Potwierdzenie utworzenia konta

Image: Subject: [IRK-dev Politechnika Poznańskie]

Image: Subject: Subject:

Kiedy Twoje konto będzie aktywne, będziesz mógł się zalogować.

Dziękujemy za wybór naszej uczelni!

System automatycznie przekieruje do logowania gdzie należy podać wcześniej wprowadzony adres email oraz hasło:

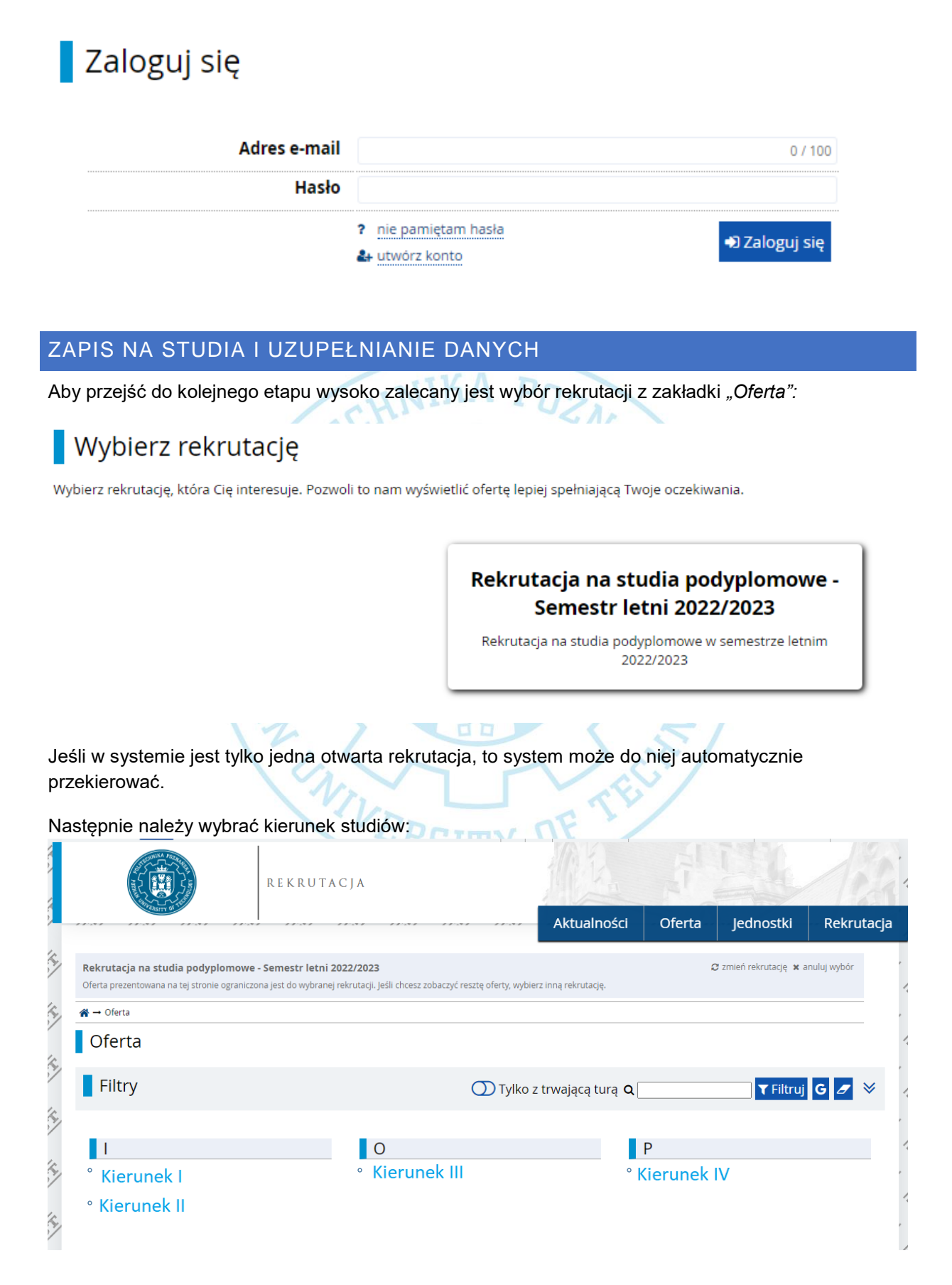

#### Po wybraniu pojawi się poniższy ekran:

| Kierunek                                                                                                    |               |                                                               |                                                            |
|----------------------------------------------------------------------------------------------------|---------------|---------------------------------------------------------------|------------------------------------------------------------|
| O przvieciu decyduje kolejność załoszeń kandydatów                                                                                                    |               | Szo                                                           | czegóły                                                    |
|                                                                                                    |               | Ko                                                            | Dd PD                                                      |
|                                                                                                    |               | Jednostka organizacyjr                                        | na Wydział                                                 |
|                                                                                                    |               | Kierunek studió                                               | w Kierunek                                                 |
|                                                                                                    |               | Forma studió                                                  | w Stacjonarne                                              |
|                                                                                                    |               | Poziom kształcen                                              | ia Podyplomowe                                             |
|                                                                                                    |               | Wymagany dokume                                               | nt Dokumenty wymagane do podjęcia<br>studiów podyplomowych |
|                                                                                                    |               | Za                                                            | daj pytanie                                                |
|                                                                                                    |               | Tura 1 (28.11.2022 1<br>+) Za                                 | 5:45 – 29.12.2022 23:59)<br>pisz się                       |
|                                                                                                    | Trwające      | tury w innych rekrutacjach:                                   |                                                            |
|                                                                                                    | • Re<br>Tu    | ekrutacja na studia podyplon<br>Ira 1 (29.11.2022 12:08 – 30. | nowe - Semestr letni 2022/2023 - Wersja<br>12.2022 23:59)  |
| Aby się zapisać należy nacisnąć przycisk <i>"Zapisz się"</i><br>Pojawi się czerwone okienko, które poprosi o uzupełnienie wymaganych przez rekrutację danych:<br>Twoje dokumenty i/lub egzaminy nie wystarczają do utworzenia tego zgłoszenia. Zapoznaj się z |               |                                                               |                                                            |
| zasadami kwalilikacji i uzupenij zdawane egzaniny w formularzu <u>wyksztateenie</u> .                                                                                                    |               |                                                               |                                                            |
| W takim momencie można nacisnąć na podświetlony przycisk bądź przejść przez górne menu do zakładki <i>"moje konto"</i> i następnie wybrać <i>"Formularze osobowe"</i>                                                                                         |               |                                                               |                                                            |
| Formularze osobowe                                                                                                    |               |                                                               |                                                            |
| Podstawowe dane osobowe Adres i da                                                                                                    | ne kontaktowe | O Zdjęcie                                                     | 🞓 Wykształcenie                                            |

Wymagane jest uzupełnienie wszystkich zakładek z wyjątkiem zakładki *"Zdjęcie"*, która w przypadku studiów jest opcjonalna.

Podstawowe dane osobowe:

|                                                                                                    | Imię *                                                                                                 | 0 / 40                                                                                                    |
|----------------------------------------------------------------------------------------------------|----------------------------------------------------------------------------------------------------|----------------------------------------------------------------------------------------------------|
| Drugie imię *                                                                                                |                                                                                                    | 0 / 40                                                                                                    |
|                                                                                                    |                                                                                                    | 🗌 Nie posiadam drugiego imienia                                                                                                    |
|                                                                                                    | Nazwisko *                                                                                             | 0 / 40                                                                                                    |
|                                                                                                    | Numer PESEL *                                                                                          | 0/11                                                                                                    |
|                                                                                                    |                                                                                                    | Numer PESEL jest wymagany od obywateli Polski.                                                                                                    |
|                                                                                                    | Płeć *                                                                                                 | wybierz 🗸 🗸                                                                                                    |
| Da                                                                                                    | ta urodzenia *                                                                                         | dd.mm.rrrr                                                                                                    |
| Miejs                                                                                                    | ce urodzenia *                                                                                         | 0 / 60                                                                                                    |
| Kı                                                                                                    | raj urodzenia *                                                                                        | wybierz 🗸                                                                                                    |
| Posiadam                                                                                                    | obywatelstwo                                                                                           | wybierz 🗸                                                                                                    |
|                                                                                                    | polskie *                                                                                              |                                                                                                    |
| Wymagane zatwie<br>Adres i dane konta<br>Adres i dane kontaktowe                                             | rdzenie przyciskie<br>aktowe:                                                                          | em "Zapisz"                                                                                                    |
| Wpisując swoje dane osobowe, pan<br>języku polskim nazwy własne (takie<br>nich zastosuj odpowiednią transkry | niętaj, że po pomyślnym rozpatrz<br>: jak nazwa miasta, ulicy) pisze się<br>/pcję na alfabet łaciński. | eniu zgłoszenia trafią one do systemów uczelni i będą drukowane na wydawanych przez uczelnię dokumentach. W<br>od wielkiej litery. Tylko pierwsza litera ma być wielka, nie wszystkie. Nie używaj cyrylicy ani chińskich znaków, zamiast |
| * – Pola oznaczone symbolem gwiaz                                                                            | dki są wymagane.                                                                                       | 🖺 Zapisz                                                                                                    |
| Dane kontaktowe                                                                                              |                                                                                                    |                                                                                                    |
| Adres e-mail                                                                                                 | Aby ustawić nowy adres, przejdź<br>mail                                                                | 28 / 254<br>na stronę zmiany adresu e-                                                                                                    |
| Numer telefonu *                                                                                             |                                                                                                    | 0/20                                                                                                    |
| Alternatywny numer telefonu                                                                                  |                                                                                                    | 0 / 20                                                                                                    |
| Adres zamieszkania                                                                                           |                                                                                                    |                                                                                                    |

| 28 / 254                                                                                              |  |
|----------------------------------------------------------------------------------------------------|--|
| Aby ustawić nowy adres, przejdź na stronę zmiany adresu e-<br>mail.                                   |  |
| 0/20                                                                                                  |  |
| 0 / 20                                                                                                |  |
|                                                                                                    |  |
| wybierz 🗸 🗸                                                                                           |  |
| 00-000 076                                                                                            |  |
| 0 / 60                                                                                                |  |
| wybierz 🗸                                                                                             |  |
| 0 / 80                                                                                                |  |
| W przypadku miejscowości, w których adresy nie zawierają nazwy ulicy, prosimy zostawić to pole puste. |  |
| 0 / 20                                                                                                |  |
| 0 / 20                                                                                                |  |
|                                                                                                    |  |
|                                                                                                    |  |
|                                                                                                    |  |

Wymagane zatwierdzenie przyciskiem "Zapisz"

#### Wykształcenie:

| Wykształcenie |
|---------------|

Wpisując swoje dane, pamiętaj, że po pomyślnym rozpatrzeniu zgłoszenia trafią one do systemów uczelni i będą drukowane na wydawanych przez uczelnię dokumentach. W języku polskim nazwy własne (takie jak nazwa szkoły, miasta) pisze się od wielkiej litery. Tylko pierwsza litera ma być wielka, nie wszystkie. Nie używaj cyrylicy ani chińskich znaków, zamiast nich zastosuj odpowiednią transkrypcję na alfabet łaciński. W numerach dokumentów nie umieszczaj spacji ani innych znaków przestankowych.

W zależności od tego, jakie zgłoszenia chcesz utworzyć, musisz dodać dokumenty poświadczające uzyskanie odpowiedniego wyksztalcenia lub kwalifikacji. Niektóre dokumenty możesz dodawać bez podawania pełnych informacji o nich. Informacje te mogą być jednak wymagane do uzupełnienia przed wydrukowaniem dokumentów.

**B**\ 7.

🖹 Zaj

| Wykształcenie średnie |                                                                              |
|-----------------------|------------------------------------------------------------------------------|
| Dokumenty             | Możesz tutaj dodać informacje o swojej maturze lub dokumentach równoważnych. |
|                       | Capisz i dodaj dokument                                                      |
| Wykształcenie wyższe  |                                                                              |
| Numer albumu          | 0/20                                                                         |
|                       | Numer albumu Politechniki Poznańskiej (dotyczy obecnych i byłych studentów). |
| Dokumenty             | Możesz tutaj dodać informacje o uzyskanym wykształceniu wyższym.             |
|                       | S Zapisz i dodaj dokument                                                    |
|                       |                                                                              |
|                       |                                                                              |

Kandydatów prosi się o wypełnienie za równo wykształcenia średniego jak i wyższego, jeśli kandydat jest lub był studentem Politechniki Poznańskiej to należy wpisać numer albumu. Dodanie wykształcenia uruchamia się przyciskiem "*Zapisz i dodaj dokument*"

| Rodzaj dokumentu *                 | 🗸                                                                                                    |
|------------------------------------|----------------------------------------------------------------------------------------------------|
| Rok uzyskania dokumentu *          |                                                                                                    |
|                                    | Rok dokumentu powinien zgadzać się z datą wydania. Jeśli nie masz jeszcze dokumentu, ale otrzymasz go w najbliższym czasie, wpisz obecny rok.             |
| Numer dokumentu                    | 0/200                                                                                                    |
|                                    | W numerze nie powinna występować spacja.                                                                                                    |
| Data wydania                       | dd.mm.rrrr                                                                                                    |
| Rodzaj instytucji<br>wystawiającej |                                                                                                    |
| Nazwa instytucji                   | 0/200                                                                                                    |
| wystawiającej                      | Możesz wpisać nazwę miejscowości, aby wyświetlić listę instytucji, które się w niej znajdują. Jeśli instytucji nie ma na liście, możesz wpisać ją ręcznie |
| Miejsce wydania                    | 0/80                                                                                                    |
| Kraj wydania *                     | <b>v</b>                                                                                                    |
| Komentarz                          | 07500                                                                                                    |
|                                    | Jeśli dodajesz dokument nieznanego typu, koniecznie go opiszt                                                                                             |
|                                    | 🕲 Zapisz i wróć 🛛 🖺 Zapisz                                                                                                    |

Należy uzupełnić odpowiednie pola i użyć przycisku "Zapisz"

| <b>D</b> |      |     | ••       |                    |
|----------|------|-----|----------|--------------------|
| PO       | เลพเ | sie | DODIZSZV | ekran <sup>.</sup> |
|          |      | Q.Y |          | 010100111          |

| Rodzaj dokumentu          | Dyplom inżyniera                                                                                                    |     |
|---------------------------|----------------------------------------------------------------------------------------------------|-----|
| Rok uzyskania dokumentu * | 2021                                                                                                    |     |
|                           | Rok dokumentu powinien zgadzać się z datą wydania. Jeśli nie masz jeszcze dokumentu, ale otrzymasz go w najbliższym czasie, wpisz obecny rol            |     |
| Numer dokumentu           | D/121212 8/2                                                                                                    | 00  |
|                           | W numerze nie powinna występować spacja.                                                                                                    |     |
| Data wydania              | 12.05.2021                                                                                                    |     |
| Rodzaj instytucji         | Uczelnia wyższa (publiczna)                                                                                                    | ~   |
| wystawiającej             |                                                                                                    |     |
| Nazwa instytucji          | Uniwersytet 4472                                                                                                    | 00  |
| wystawiającej             | Możesz wpisać nazwę miejscowości, aby wyświetlić listę instytucji, które się w niej znajdują. Jeśli instytucji nie ma na liście, możesz wpisać ją ręczu | ie. |
| Miejsce wydania           | Poznań 6/                                                                                                    | 80  |
| Kraj wydania *            | Polska                                                                                                    | ~   |
| Komentarz                 | 0/5                                                                                                    | 00  |
|                           | Jeśli dodajesz dokument nieznanego typu, koniecznie go opiszl                                                                                           |     |
|                           | Plik jest wymagany dla tego dokumentu. Maksymalna liczba plików: 1.                                                                                     |     |
|                           | Zapisz i dodaj plik                                                                                                    |     |
|                           | 🖱 Zapisz i wróć 🛚 🖺 Zapis                                                                                                    | z   |

Należy nacisnąć przycisk "Zapisz i dodaj plik" KA POS

\* – Pola oznaczone symbolem gwiazdki są wymagane.

| Plik *        | Wybierz plik Nie wybrano pliku |
|---------------|--------------------------------|
| Tytuł pliku * | 0 / 500                        |
| Komentarz     |                                |
|               | 1                              |
|               | 🕽 Zapisz i wróć 🛛 🖺 Zapisz     |

🖹 Zapisz

W tym miejscu koniecznym jest wybrać skan dyplomu, zatytułować go oraz zapisać.

Powyżej wypełniony komplet danych pozwala na zapis w rekrutacji, w tym celu należy nacisnąć przycisk "Oferta", gdzie dalej należy wybrać ponownie kierunek studiów, oraz się zapisać

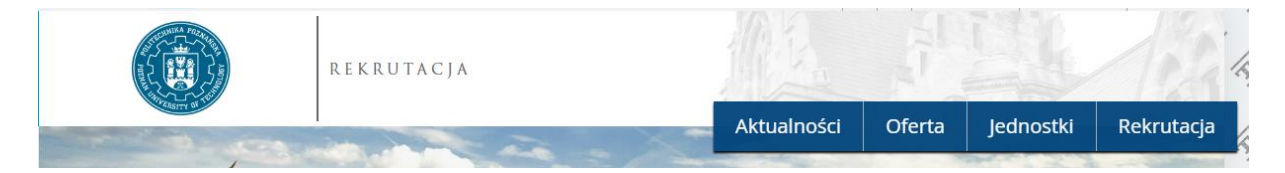

Po wybraniu kierunku studiów system poprosi o wybranie wcześniej dodanego dokumentu uprawniającego do podjęcia studiów:

Wybierz posiadany przez siebie dokument uprawniający Cię do podjęcia studiów. Zostanie on powiązany z tym zgłoszenier

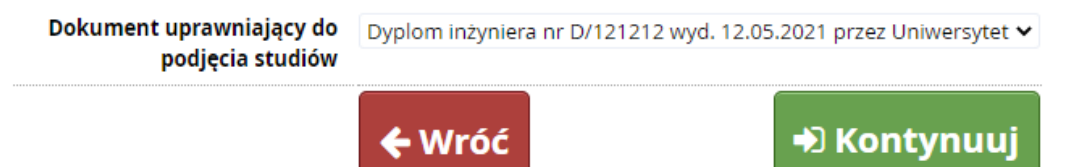

Następnie system może poprosić o wypełnienie dodatkowych informacji, które należy uzupełnić, np. pytanie o fakturę za studia podyplomowe. Po przejściu tych kroków kandydat zostaje pomyślnie zapisany na studia.

#### INFORMACJE O DALSZYCH KROKACH Informacje o dalszych krokach można śledzić w opcji menu "moje konto" a dalej w zakładce "zgłoszenia rekrutacyjne" [1] Rekrutacja na studia podyplomowe - Semestr letni 2022/2023 - Wersja II (otwarta) Opis ≶ PDStudia Tura 1 ( 🗙 wycofaj ) Decyzja 29.11.2022 - 30.12.2022 Opłata rekrutacyjna Wynik Status kwalifikacji Priorytet: 1 O niewymagana Szczegóły Historia zgłoszenia Dokument uprawniający do podjęcia Dyplom inżyniera nr D/121212 wyd. 12.05.2021 przez Uniwersytet studiów 🖹 Dokumenty i dalsze kroki

W tym miejscu jest też możliwe ustalenie priorytetów, jeśli kandydat zapisał się na więcej niż jeden kierunek studiów.

Ponadto kandydat będzie informowany mailowo o zmianie statusów związanych z jego rekrutacją.

Aby jednak sprawdzić wiadomości w systemie można użyć ikony koperty znajdującej się w górnym Menu:

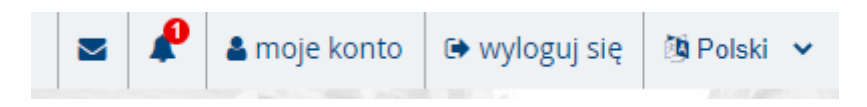